# 2024 年"中银杯"四川职业院校技能大赛 智能制造设备技术应用赛项 样 题

选手须知:

1. 应在2小时内完成任务书规定内容。

3.参考资料(工业机器人操作手册、视觉控制器操作手册、PLC 控制器操作手册、HMI操作手册、平台简介、设备单元图片、编号、 接线图等资料)放置在"D:\参考资料"文件夹中。

4. 选手在比赛过程中利用电脑创建的软件程序文件必须存储到 "D:\技能比赛"文件夹中,其中PLC文件的命名格式为"PLC+场次号 +位号",触摸屏文件的命名格式为"HMI+场次号+位号",离线仿真 文件的命名格式为"FZ+场次号+位号"。未按要求保存的文件不予以 评分。计算机编辑文件请实时存盘,建议10-15分钟存盘一次,客观 原因断电情况下,酌情补时不超过15分钟。

# 模块一智能制造设备安装与调试

安装工艺要求如表 1-1 所示。

### 表 1-1 安装工艺表

| 序号 | 工艺要求                                          |  |  |  |
|----|-----------------------------------------------|--|--|--|
| 1  | 严格按照装配图的要求,将明细栏中的零件装配到对应位置。                   |  |  |  |
| 2  | 各装配组件机构运行顺畅,不得有卡滞、异响现象。                       |  |  |  |
| 3  | 装配过程中不可造成各零部件损伤。                              |  |  |  |
| 4  | 模型组件固定牢靠、不得有松动现象。                             |  |  |  |
| 5  | 部件安装不可有歪斜现象。                                  |  |  |  |
| 6  | 选手安装的机构组件定位尺寸与布局图尺寸保持一致,误差不超过<br>2mm。         |  |  |  |
| 7  | 气路连接正确。                                       |  |  |  |
| 8  | 气管端口剪切平齐,与气管接头连接紧固,所有的气动连接处不得发<br>生泄漏。        |  |  |  |
| 9  | 所有气管都必须使用线缆托架进行固定。                            |  |  |  |
| 10 | 气管绑扎每隔 60±5mm 间距,绑扎电缆和气管必须分开绑扎,间隔<br>均匀,整体美观。 |  |  |  |
| 11 | 气管不得因为折弯、扎带太紧等原因造成气流受阻。                       |  |  |  |
| 12 | 气管不得从线槽中穿过(气管不可放入线槽内)。                        |  |  |  |
| 13 | 气管长度适中。运行期间,不允许气管与驱动器、线缆或工件间发生<br>接触。         |  |  |  |
| 14 | 工作区域内工作台面和地面进行清理,无跌倒和绊倒的可能性。                  |  |  |  |

# 任务 1-1 智能制造设备的机械装调

(一) 整体布局安装

根据提供的工作台面布局图(见附件1),按照图纸尺寸和工 艺要求,将指定单元模块安装固定在工作台上,并能满足工业机器 人工作半径范围。(尺寸不做具体要求)

#### (二) 单元机械装配

根据提供的机械装配图(见附件2),按照图纸要求完成指定单 元的机械安装与调试,要求安装牢固,单元机械功能正常。(可拆部 分:装配检测工位、视觉、光栅、打磨单元、料仓单元、码垛单元)

# 任务 1-2 智能制造设备的电气装调

#### (一) 单元电气接线

根据提供的电气原理图(见附件4),严格按照图纸和工艺要求, 完成指定单元电气线路的连接,要求连接牢固、不松动、工艺符合要 求,电路功能正常。

#### (二) PLC 的 I/0 信号连接

根据提供的电气原理图(见附件4)及PLC输入输出信号表,完成PLC控制线路接线,要求连接牢固、不松动、工艺符合要求,电路功能正常。

#### (三)工业机器人 I/0 信号配置

在工业机器人示教器中,根据提供的电气原理图(见附件4)及 工业机器人数字量输入、输出信号接线图,来完成工业机器人 I/0 信 号与 PLC、视觉控制器等终端的实际接线,定义各信号的类型和功能。

#### (四) 工业机器人安全点

设定工业机器人安全点 Home 点,工业机器人 5 轴关节为 90°。

# 任务 1-3 智能制造设备的建模仿真

(一) 三维布局搭建

在离线仿真软件中,根据提供的布局装配图尺寸,对三维环境中 的单元组件进行位置调整,使其与本赛位比赛平台一致,要求比赛平 台台面上所有单元均安放到位。

#### (二)智能制造设备仿真

1. 涂胶仿真

要求:完成涂胶任务,涂胶轨迹1-4,工艺要求参考模块三中的基础涂胶任务。

2. 码垛仿真

要求:完成码垛任务,码垛两层,工艺要求参考模块三中的基础 码垛任务。

### 模块二智能制造设备的维护及维修

任务 2-1 智能制造设备维修测试

#### (一)智能制造设备维修

1. 正确完成机器人线缆连接。

2. 根据提供的气动原理图和电气原理图,完成机器人末端夹具的 维修及手动功能测试。(完成夹爪、吸盘快换工具的维修及测试)

#### (二) 工业机器人的基础维护

1. 完成工业机器人6个关节轴的设置及基本维护。

2. 依照操作规范,完成对夹爪工具的 TCP 标定,利用工作台上的标定辅助点,采用4点法完成对标定工具的 TCP 标定操作。创建 名称为"tTCP"的工具工具坐标系原点及方向如下图所示,其中Y 方向垂直于夹爪内侧表面,Z 方向平行于夹爪向下的边。

3. 利用机器人完成码垛平台的工件坐标系标定,要求工件坐标系的 X 轴与工业机器人基座标 X 轴相反, Y 轴与工业机器人基座标 Y 轴

相同。

# 模块三 智能制造设备的程序编制与运行

本模块的主要任务是对工业机器人、PLC、触摸屏、视觉等进行 程序编制与调试,实现智能制造设备的涂胶、码垛、装配等典型工艺 任务,需设计触摸屏多个画面,如"主页面"、"涂胶页面"、"码 垛页面"、"装配页面"、"状态监控页面"、"生产统计页面"等, 并能够完成不同页面的切换,"主页面"作为开机页面。

# 任务 3-1 产品的涂胶

要求:将触摸屏从主画面切换至产品的涂胶画面,触摸屏选择涂 胶工艺模式。完成基础涂胶和定制涂胶两项任务,涂胶轨迹由现场提 供,由选手粘贴到指定位置,一共4段轨迹(轨迹5-轨迹8),具体 工艺过程要求如下:

(一) 基础涂胶

1. 触摸屏上选择涂胶顺序。

 2. 按下触摸屏产品涂胶画面中的"运行"按钮,涂胶计时开始, 工业机器人回到安全点,拾取涂胶工具。

3. 默认情况下涂胶工具位于涂胶单元上方、工具 Z 轴垂直于涂胶 表面,按照如下步骤完成基础涂胶工艺:

(1)工业机器人完成轨迹5基础涂胶,X轴方向倾30度,Z轴 偏移15MM,轨迹速度为100mm/s。完成该轨迹后,机器人回安全点。

(2)工业机器人完成轨迹6基础涂胶,Y轴方向倾斜60度Z轴 偏移15MM,,轨迹速度为100mm/s。完成该轨迹后,机器人回安全点。

(3)工业机器人完成轨迹7基础涂胶,偏移距离15mm,轨迹速 度为50mm/s。完成该轨迹后,机器人回安全点。

(4) 工业机器人完成轨迹 8 基础涂胶,偏移距离 8mm,轨迹速 度为 50mm/s。完成该轨迹后,机器人回安全点。

(二) 定制涂胶

完成基础涂胶工艺之后,开始定制涂胶工艺。在涂胶功能画面中,进行参数设定,完成定制轨迹涂胶流程。

2. 按下触摸屏"定制涂胶"按钮,涂胶开始计时,按照触摸屏设 定参数,完成任意指定的起始点、结束点、涂胶次数、涂胶方向、涂 胶顺序等定制要求。(定制涂胶要求见下表1所示)完成该轨迹后, 机器人回到安全点,暂停涂胶和计时。

3. 完成定制涂胶后,工业机器人放回涂胶工具,工业机器人回到 安全点,产品的涂胶流程结束。

| 轨迹段 | 定制工艺参数  | 可选参数                   | 参数说明                                                   |
|-----|---------|------------------------|--------------------------------------------------------|
| 轨迹5 | 轨迹起始点   | 1, 2, 3, 4, 5, 6       |                                                        |
|     | 轨迹结束点   | 1, 2, 3, 4, 5, 6       | 起点编号等于终点编<br>号轨迹运行一整圈                                  |
| 轨迹6 | 涂胶次数和方向 | 次数: 1-3次<br>顺序:顺时针、逆时针 | 运行轨迹6可选                                                |
| 轨迹7 | 涂胶模式    | 涂胶、吹胶                  | 涂胶:使用涂胶工具完成轨迹7顺时针涂胶<br>吹胶:使用小吸盘吹气<br>功能,完成轨迹7逆时<br>针吹胶 |
| 轨迹8 | 停留点     | 2、3、4、5,6,7,8          | 停留时间触摸屏设定                                              |

表1 定制涂胶工艺参数

任务 3-2 产品的码垛

要求:将触摸屏从主画面切换至产品的码垛画面,触摸屏选择码 垛工艺模式。完成基础码垛和定制码垛两项任务,码垛垛型可参考附 件6(码垛垛型示意图),具体工艺过程要求如下:

#### (一) 基础码垛

具体工艺过程要求如下:

 1. 按下触摸屏的"运行"按钮,工业机器人回到安全点,拾取夹 爪工具,码垛工艺开始。

2. 工业机器人完成一层码垛,使用垛型方式 2。

3. 工业机器人完成二层码垛,使用垛型方式 3。

4. 放回工具,工业机器人回到安全点。

#### (二) 定制码垛

1. 根据码垛块背面的二维码信息选择不同码垛工具(吸盘或夹
爪)、码垛顺序、码垛垛型

 在人机交互界面上选择用夹爪或吸盘取码垛块到相机识别二 维码信处。

3. 二维码信息显示到人机交互界面上。

4. 第一块物料块二维码信息第2位确定第一层码垛垛型,每块物 料块二维码信息第1位确定垛型中具体几号位,第四个码垛块的二维 码信息的第1位确定第二层码垛垛型,每个物料块的二维码信息第2 位确定垛型的几号位,第3位字符确定用什么工具进行取料码垛(X 代表吸盘工具,J代表夹爪工具)。

5. 始码垛料块放置位置的码垛块数量随机(4-6块)。

 按下触摸屏的"定制码垛"按钮,机器人回到Home点,开始 定制码垛流程和实时显示初始位置剩余码垛块数量。 7. 码垛数量不够时,机器人暂停,触摸屏提示"当前码垛层物料块所差数量"(XX为实际需要补料数量),由人工补料后,再次按下"定制码垛"按钮,机器人识别二维码信息再完成剩余码垛任务。

8. 完成后机器人回到Home点,放回工具,停止码垛。

# 任务 3-3 产品零部件装配与仓储

完成 PLC、触摸屏、视觉及工业机器人程序编写与调试,实现产品零件检测、装配、加盖、锁螺丝、出入库等任务。

加工产品说明:产品由零件A、B、C 三部分组成,零件 B 位于零件A 与零件 C 之间,零件A (4 种类型)、零件 B (8 种类型)和零件 C (4 种类型),零部件类型说明可参考附件7 (设备附件说明表)。

#### (一)智能制造设备的功能测试

1. 产品装配调试

初始状态: A1板贴3号二维码, A2板贴2号二维码, A3板贴4号二 维码, A4板贴1号二维码。A1板放在3号工位, A2板放在4号工位, A3 板放在2号工位, A4板放在1号工位。B零件随机放在A零件上。

裁判通过人机交互界面选择A类产品的二维码顺序号,按下运行 按钮,机器人拾取工具通过相机识别A类产品底部的二维码顺序号, 将产品放到对应的工位,放回工具。

(1)第1次按下触摸屏上的"开始"按钮,机器人拾取吸盘工具, 回到安全点,停留4s,然后机器人对1号检测位产品上的零件B有无进 行检测,若零件个数不足,则从零件原料区抓取零件补齐,完成后, 机器人回到安全点,暂停。

(2)第2次按下触摸屏上的"开始"按钮,按照触摸屏设置零件 B类型,安装到2号工位的对应A零件位置,完成后,机器人回到安全 点,暂停。

(3)第3次按下触摸屏上的"开始"按钮,按照触摸屏设置零件 B类型,安装到3号工位的对应A零件位置,完成后机器人回安全点, 暂停。

(4)第4次按下触摸屏上的"开始"按钮,将3号检测位与4号检测位产品上同一位置上类型不同的零件互换,完成后,机器人回到安全点,暂停。

(5)第5次按下触摸屏上的"开始"按钮,机器人放回工具,回 到安全点,装配调试结束。

2. 产品检测调试

(1)第1次按下触摸屏上的"检测"按钮,同时对1-4号检测位 产品进行检测,要求产品所在工位推动气缸缩回,缩回到位后升降气 缸下降,下降到位,等待4s后,升降气缸上升,上升到位后推动气缸 伸出,结果指示灯点亮:1、2号工位亮绿灯,代表合格品;3、4号工 位亮红灯,代表废品。上述任务完成后,触摸屏显示"检测完成:1、 2号检测位合格品;3、4号检测位废品"。

(2)在HMI界面随机设置1-4号检测位产品的合格和废品属性, 第2次按下触摸屏上的"检测"按钮,同时对1-4号检测位进行检测, 要求产品所在工位推动气缸缩回,缩回到位后升降气缸下降,下降到 位,等待4s后,升降气缸上升,上升到位后推动气缸伸出,结果指 示灯点亮:合格品工位亮绿灯,废品工位亮红灯。完成后触摸屏显示 "检测完成:X、X号检测位合格品;X、X号检测位废品",X、X与 实际产品位号相符。

(二)智能制造设备的自动运行

初始状态:零件A1放置在1号检测位,零件A2放置在2号检测位,零件A3放置在3号检测位,零件A4放置在4号检测位。零件A上没有零

件B;零件B按类型随机摆放到零件B原料区上对应位置,每种类型各2 个,共16个,盖板摆放顺序C4、C3、C2、C1。

要求:将触摸屏切换至订单页面,按以下要求完成智能制造设备自动运行任务。

1. 按下触摸屏复位按钮,触摸屏复位灯常亮,触摸屏运行灯 1Hz 闪烁,各气缸回到原位,工业机器人回到 Home 点后停止,等待 PLC 发送启动信号。

2. 在触摸屏订单页面设定: 在零件 A 的 4 个装配位置上, 装配 4 个不同类型的零件 B, 位置 1 可选 B1 或 B2, 位置 2 可选 B3 或 B4, 位置 3 可选 B5 或 B6, 位置 4 可选 B7 或 B8; 锁螺丝数量可选数为(2-4)。

3. 设置完成后,点击"生成订单"按钮,触摸屏能显示零件A的
4 个装配位置的类型及锁螺丝数量。

4. 重复以上(2)-(3)步操作,完成4个订单设定。

5. 按下操作面板或触摸屏启动按钮,复位灯熄灭,运行灯常亮。

6. 工业机器人从夹具库抓取合适的工具。

7. 抓取零件 B 到视觉单元进行检测,不合适放回原位,合适则执 行零件装配。

8. 将零件 B 装配到零件 A 指定位置。

9. 重复以上(7)-(8)步操作,完成订单1的4个零件B的装配。

10. 工业机器人抓取零件 C,将零件 C 装配到零件 A 上,完成装配。

12. 产品装配完成后,机器人更换锁螺丝工具,按订单设定要求 完成锁螺丝任务。

13. 产品所在工位气缸动作,开始检测,产品合格点亮绿灯。

14. 机器人将成品入库。

15. 重复第(6)-(15)步操作,共完成4个订单的生产。

16. 完成后,工业机器人将工具放回工具库。

17. 机器人回 Home 点,运行灯 1Hz 闪烁。

# 任务 3-4 产品生产优化与安全

#### (一)设备安全功能优化

1.程序正常运行过程中,若触发安全光栅,触摸屏显示"处于危险区域,请离开工业机器人运动区域";工业机器人速度降至当前速度的 30%,降速状态超过 5s,工业机器人停止运行。按下"启动"按钮,机器人恢复正常运行。

 2.程序正常运行过程中按下工作站硬件"急停"按钮,所有动作 立即停止,"启动"指示灯熄灭,蜂鸣报警,触摸屏弹出报警画面。
当释放"急停"按钮,并按下"启动"按钮后,系统恢复正常运行, "启动"指示灯恢复常亮。

#### (二)生产优化与效率提升

 生产效率数据采集与分析,编写 PLC 程序及组态触摸屏画面, 自动记录统计模块 3-3 任务中最近 3 个订单的加工时间(加工时间为 工业机器人自动运行开始,到工业机器人入库完成结束),并在触摸 屏上使用柱状图形式显示;同时,计算平均耗时,最大耗时,最低耗 时,统计数据实时更新。

2. 生产状态监控与优化,实时显示生产运行状态如设备运行中、 停止中、复位中等信息。工业机器人的 XYZ 坐标值及 6 个关节角度即 机器人的状态。

### 模块四 职业素养

在竞赛过程中,从设备操作的规范性、装配耗材使用的合理性、 专用工具的操作及安全生产的认识程度等方面对参赛选手进行综合 评价。

主要违规行为:

(1)赛前,提前进行比赛操作;故意损坏设备;不服从裁判指挥等。

(2)赛中,选手未着比赛服、未穿电工绝缘鞋;气路连接及测试过程中,未关闭气路状态下对气管进行插拔操作致气管乱飞;脱安全帽;安装工具掉落;工具使用不规范;影响其他选手比赛;故意损坏设备;不服从裁判指挥等。

(3)赛后,把比赛现场的任务书、U盘、工具、耗材等私自带 出赛场;比赛终止仍继续操作;工具摆放无序;卫生没有清扫;环保 意识薄弱,浪费耗材(扎带、气管、胶贴);故意损坏设备;不服从 裁判指挥。